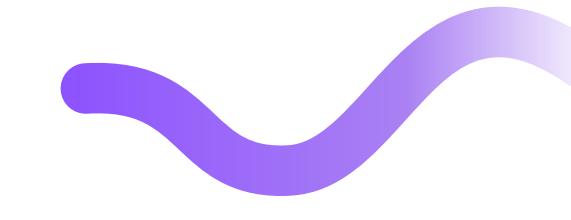

# Как найти нашу организацию на портале НМО

центр дистанционного обучения

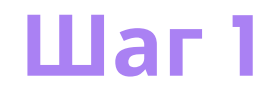

#### Зайдите на портал в личный кабинет

### Шаг 2

### Во вкладке Мой план нажимаем на кнопку Добавить элементы

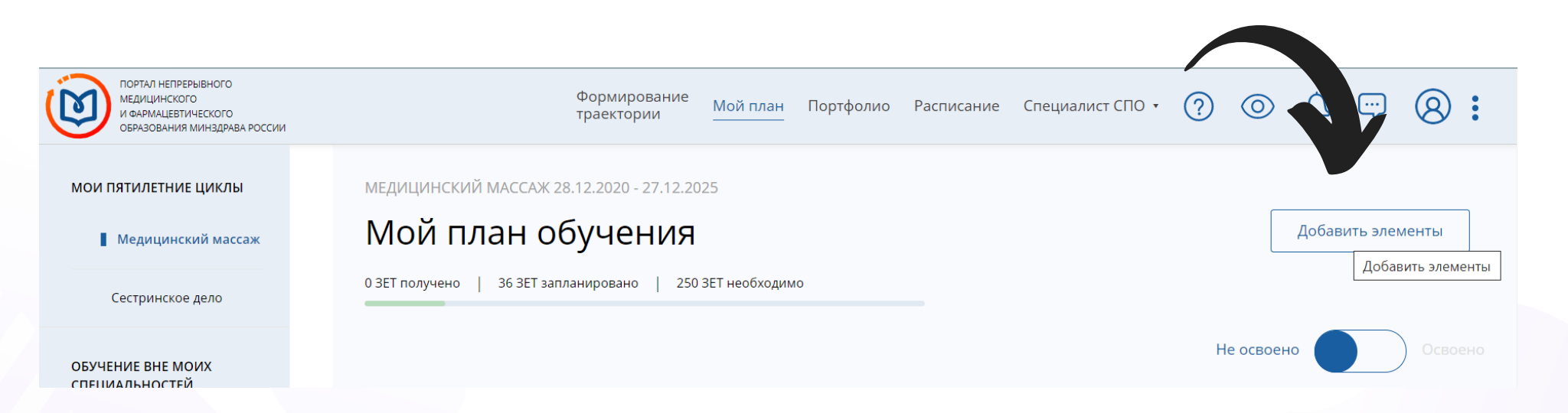

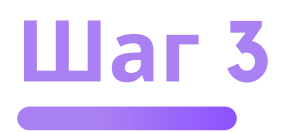

## Далее под строкой поиска выбираем Образовательная организация

| Ø        | ПОРТАЛ НЕПРЕРЫВНОГО<br>МЕДИЦИНСКОГО<br>И ФАРИАЦЕВТИЧЕСКОГО<br>ОБРАЗОВАНИЯ МИНЭДРАВА РОССИИ                     | Формирование<br>траектории                                      | Мой план            | Портфолио   | Расписание                  | Специалист СПО 🔻                                                                                                    | ?                                                  | © 4                             |                               | 8:                  |
|----------|----------------------------------------------------------------------------------------------------|-----------------------------------------------------------------|---------------------|-------------|-----------------------------|----------------------------------------------------------------------------------------------------|----------------------------------------------------|---------------------------------|-------------------------------|---------------------|
| ⊦∝<br>Ha | айти образовательн                                                                                             | ые элементы                                                     |                     |             |                             |                                                                                                    |                                                    |                                 |                               |                     |
| Í        | 🏦 Программы повышения квалификации                                                                             | <caption> Образовательные меропр</caption>                      | тия                 | 🖵 Интеракти | івные образова              | тельные модули                                                                                                    |                                                    |                                 |                               |                     |
| Най      | <b>іти по названию:</b><br>• <b>дицинский массаж</b> Разделы Области                                           | Регион проведения Образоват                                     | рельная организа    | ция Осное   | ная специальност            | ъ                                                                                                    | Q                                                  | Найти за пе                     | ериод:<br>22                  | × 🛱                 |
| $\nabla$ | Упорядочить по: Выберите параметр                                                                              |                                                                 |                     |             |                             |                                                                                                    |                                                    |                                 | ?                             | tı (                |
|          | НАЗВАНИЕ ЭЛЕМЕНТА ОСНОВНАЯ<br>СПЕЦИАЛЬНОСТЬ                                                                    | РАЗДЕЛ ОРГАНИЗАЦИЯ                                              | РЕГИОН              | ΦΟΡΜΑ       | ОБРАЗОВАТЕЛЬН<br>ТЕХНОЛОГИЯ | ная циклы по дпп пк                                                                                                    |                                                    | БЮДЖЕТНАЯ<br>ОСНОВА<br>ОБУЧЕНИЯ | ПЛАТНАЯ<br>ОСНОВА<br>ОБУЧЕНИЯ | СТОИМОСТЬ,<br>РУБ * |
|          | Коронавирусная Сестринское<br>инфекция COVID-2019 дело<br>актуальные вопросы<br>для специалистов со<br>средним | ООО "Институт<br>дополнительного<br>образования<br>"Медэксперт" | Красноярски<br>край | й Заочная   | Ē                           | 10.10.2022 - 17.1(<br>(Красноярский к)<br>17.10.2022 - 24.1(<br>(Красноярский к)<br>24.10.2022 - 31.1(<br>(Красноярский к) | ).2022<br>рай)<br>).2022<br>рай)<br>).2022<br>рай) |                                 | 00                            | От 2500             |

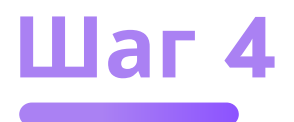

#### В открывшемся окне в поисковой строке вводим ООО «Ноосфера»

#### ОБЯЗАТЕЛЬНО В КАВЫЧКАХ

| Ø                                        | ПОРТАЛ НЕПРЕРЫВНОГО<br>МЕДИЦИНСКОГО<br>И ФАРМАЦЕВТИЧЕСКОГО<br>ОБРАЗОВАНИЯ МИНЗДРАВА РОССИИ | Формирование Мой пла<br>траектории Мой пла | н Портфолио Расписание Специалист СПО •            | ?                | ◎ ↓ 🖙 阕 :                                                                |  |  |  |  |  |  |  |
|------------------------------------------|--------------------------------------------------------------------------------------------|--------------------------------------------|----------------------------------------------------|------------------|--------------------------------------------------------------------------|--|--|--|--|--|--|--|
| <назад<br>Найти образовательные элементы |                                                                                            |                                            |                                                    |                  |                                                                          |  |  |  |  |  |  |  |
| 1                                        | 宜 Программы повышения квалификации                                                         | 🖗 Образовательные мероприятия              | 🛄 Интерактивные образовательные модули             |                  |                                                                          |  |  |  |  |  |  |  |
| Най                                      | ти по названию:                                                                            | Все показанные организации                 |                                                    | Найти за период: |                                                                          |  |  |  |  |  |  |  |
| Ме                                       | дицинский массаж Разделы Обла                                                              | <u>000</u> " <u>H00</u><br>ООО "Hoocфера"  | × .                                                | Q                | 08.10.2022 × 甘                                                           |  |  |  |  |  |  |  |
| $\nabla$                                 | Упорядочить по: Выберите параметр                                                          |                                            | Ок Отмена                                          |                  | () 🔹 Jt                                                                  |  |  |  |  |  |  |  |
|                                          | НАЗВАНИЕ ЭЛЕМЕНТА ОСНОВНАЯ СПЕЦИАЛЬНОСТЬ                                                   | РАЗДЕЛ ОРГАНИЗАЦИЯ РЕГИОН                  | ФОРМА ОБРАЗОВАТЕЛЬНАЯ ЦИКЛЫ ПО ДПП Г<br>ТЕХНОЛОГИЯ | K                | БЮДЖЕТНАЯ ПЛАТНАЯ СТОИМОСТЬ,<br>ОСНОВА ОСНОВА РУБ *<br>ОБУЧЕНИЯ ОБУЧЕНИЯ |  |  |  |  |  |  |  |

#### Далее кликаем по найденному элементу нажимаем кнопку Ок

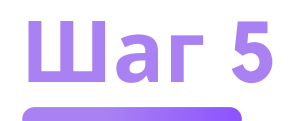

#### Выбираем нужный курс

| , У         | порядочить о: Вы                               | ыберите параметр          |        |                   |                      |         |                               |                                                                                                    |                                 |                               | ?                   | <ul> <li>Image: Image: Ima</li></ul> |
|-------------|------------------------------------------------|---------------------------|--------|-------------------|----------------------|---------|-------------------------------|----------------------------------------------------------------------------------------------------|---------------------------------|-------------------------------|---------------------|----------------------------------------------------------------------------------------------------|
| HA          | азвание з еме а                                | ОСНОВНАЯ<br>СПЕЦИАЛЬНОСТЬ | РАЗДЕЛ | ОРГАНИЗАЦИЯ       | регион               | ΦΟΡΜΑ   | ОБРАЗОВАТЕЛЬНАЯ<br>ТЕХНОЛОГИЯ | циклы по дпп пк                                                                                                    | БЮДЖЕТНАЯ<br>ОСНОВА<br>ОБУЧЕНИЯ | ПЛАТНАЯ<br>ОСНОВА<br>ОБУЧЕНИЯ | СТОИМОСТЬ,<br>РУБ * | 3ET                                                                                                    |
| M           | Ледицинский<br>иассаж                          | Медицинский<br>массаж     |        | ООО<br>"Ноосфера" | Тюменская<br>область | Заочная | -                             | 04.11.2022 - 03.12.2022<br>(Тюменская область)<br>05.11.2022 - 04.12.2022<br>(Тюменская область)<br>06.11.2022 - 05.12.2022<br>(Тюменская область)<br>Показать все |                                 | 09                            | От 9000             | 144                                                                                                    |
| И<br>м<br>м | 1збранные<br>юпросы<br>иедицинского<br>нассажа | Медицинский<br>массаж     |        | ООО<br>"Ноосфера" | Тюменская<br>область | Заочная | Ð                             | 03.11.2022 - 09.11.2022<br>(Тюменская область)<br>04.11.2022 - 10.11.2022<br>(Тюменская область)<br>05.11.2022 - 11.11.2022<br>(Тюменская область)<br>Показать все |                                 | 09                            | От 3500             | 36 <sup>♥</sup>                                                                                                    |

### Шаг 6

### На открывшейся странице выбираем цикл и нажимаем Сформировать

| Циклы по ДП                                      | ППК                    |                              |                      |
|--------------------------------------------------|------------------------|------------------------------|----------------------|
| Фильтр по дате накала<br>08.10.2022<br>дд Милгтг | Ē                      |                              |                      |
| дата проведения 👃                                | бюджетные договорные * | ЗА СЧЕТ СРЕДСТВ ФФОМС/ТФОМС* | выездной инфо заявка |
| 03.11.2022 -09.11.2022                           | <b>3</b> 500 p.        | у<br>3 500 р.                | Сформировать         |
| 04 11 2022 10 11 2022                            | ~                      | $\checkmark$                 | Chapturgeory         |